Instalación y configuración de Telephone en Mac

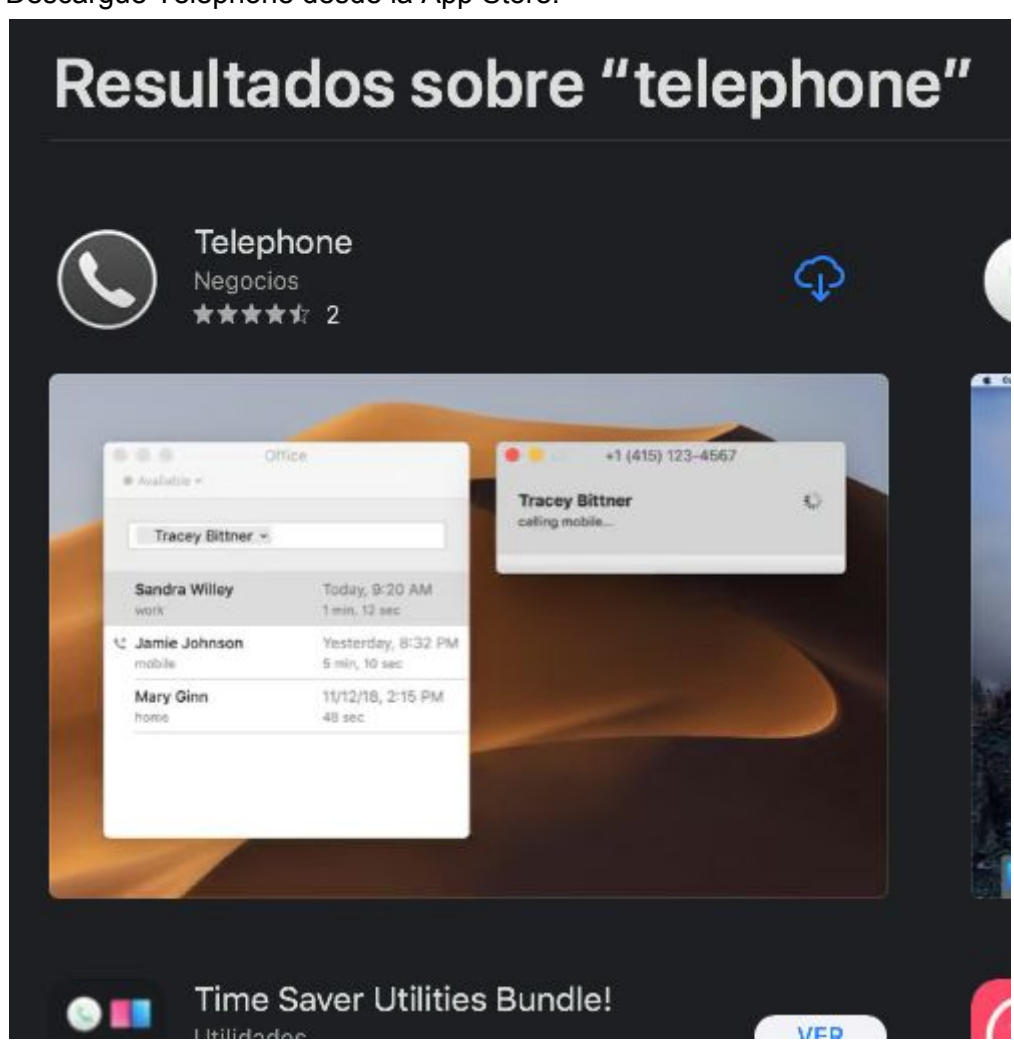

1. Descargue Telephone desde la App Store:

2. Una vez instalada, ubíquela en la carpeta de Aplicaciones e inicie haciendo doble click:

|                   | Aplicaciones                |                                           |          |
|-------------------|-----------------------------|-------------------------------------------|----------|
| $\langle \rangle$ |                             | 🖸 🔍 🔍 Buscar                              |          |
| Favoritos         | Nombre                      | <ul> <li>Fecha de modificación</li> </ul> | Tamaño   |
| Aplicaciones      | Seasnore.app                | 06-09-10 17:40                            | 13,1 MB  |
| <u>A-</u>         | Sequential.app              | 22-01-10 19:47                            | 25,8 MB  |
| 😈 Descargas       | SimplyBurns.app             | 28-10-11 05:09                            | 16,3 MB  |
| ownCloud          | 🔊 Siri.app                  | 13-12-19 21:54                            | 1,8 MB   |
|                   | 🖷 SizeUp.app                | 22-09-18 13:58                            | 4,9 MB   |
| 👚 radix           | 🛐 Skype.app                 | 10-09-18 18:26                            | 219,6 MB |
| 🖪 Recientes       | 🐵 Slack.app                 | ayer 23:01                                | 177,2 MB |
| Documentos        | 🖵 SleepDisplay.app          | 10-10-16 20:31                            | 115 KB   |
|                   | 🐼 smcFanControl.app         | 16-10-16 13:35                            | 2,9 MB   |
| lirDrop 🔘         | 😑 Spotify.app               | 24-01-17 20:37                            | 200,7 MB |
| 🔜 Escritorio      | 🥃 sqlitebrowser.app         | 06-01-16 08:59                            | 24,8 MB  |
|                   | Syncthing.app               | 16-01-19 15:05                            | 32,8 MB  |
| iCloud            | 😔 TeamViewer.app            | 25-11-19 10:29                            | 130,7 MB |
| iCloud Drive      | 🕣 Telegram Lite.app         | ayer 23:01                                | 82,1 MB  |
|                   | 🔇 Telephone.app             | hoy 17:25                                 |          |
| Ubicaciones       | 🚺 TextEdit.app              | 13-12-19 22:02                            | 5,5 MB   |
| 📖 lemmy           | 🌼 TextMate.app              | 11-10-19 15:02                            | 29,5 MB  |
| Red               | 늘 The Unarchiver.app        | 05-03-20 21:19                            | 19,1 MB  |
|                   | 🔯 TigerVNC Viewer 1.8.0.app | 22-05-17 23:21                            | 4,3 MB   |

3. Una vez iniciado, aparecerá esta ventana:

| ••• | Account Setup SIP Account Setup Enter account details you received from the SIP provider. |             |  |
|-----|-------------------------------------------------------------------------------------------|-------------|--|
|     |                                                                                           |             |  |
|     | Full Name:                                                                                | John Smith  |  |
|     | Domain:                                                                                   |             |  |
|     | User Name:                                                                                |             |  |
|     | Password:                                                                                 |             |  |
|     |                                                                                           |             |  |
|     |                                                                                           |             |  |
|     |                                                                                           | Cancel Done |  |
|     |                                                                                           |             |  |

En el campo "Full Name" ingrese su nombre completo,

En el campo "Domain" ingrese: asterisk2.udd.net.

En el campo "User Name", ingrese el nombre de usuario que Ud. recibió por email al pedir el anexo.

En el campo "Password" ingrese la contraseña que se le otorgó en el correo con los datos del anexo.

Ejemplo:

| ••• | Account Se                                                         | tup               |
|-----|--------------------------------------------------------------------|-------------------|
|     | SIP Account Setup<br>Enter account details you received from the S |                   |
|     | Full Name:                                                         | Juan Perez        |
|     | Domain:                                                            | asterisk2.udd.net |
|     | User Name:                                                         | 01117             |
|     | Password:                                                          | ••••••            |
|     |                                                                    |                   |
|     |                                                                    |                   |
|     |                                                                    | Cancel Done       |
|     |                                                                    |                   |

4. La ventana que se muestra a continuación es la ventana principal:

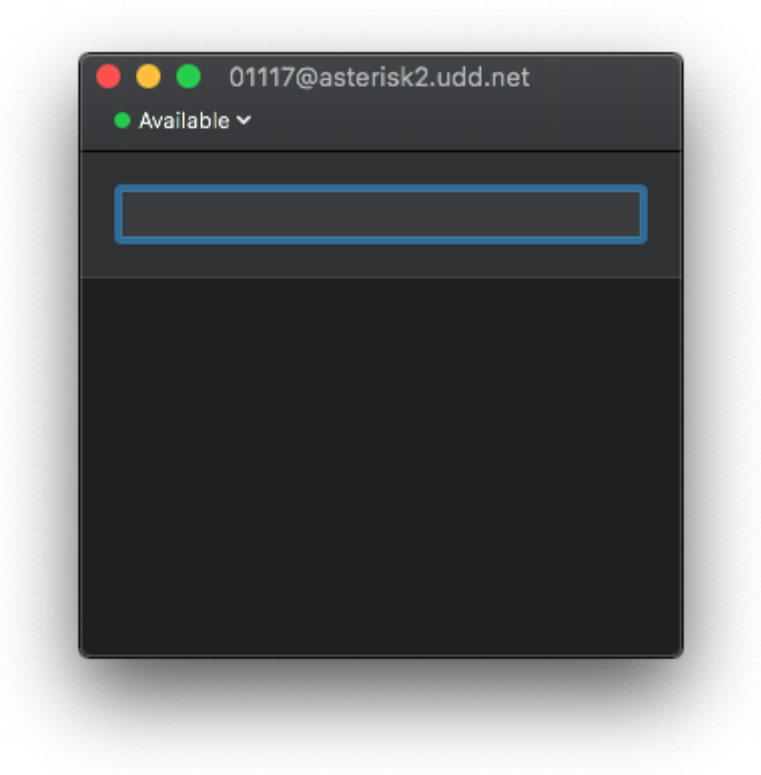

Dentro del cuadro de texto, ingrese el numero a discar y presione Enter:

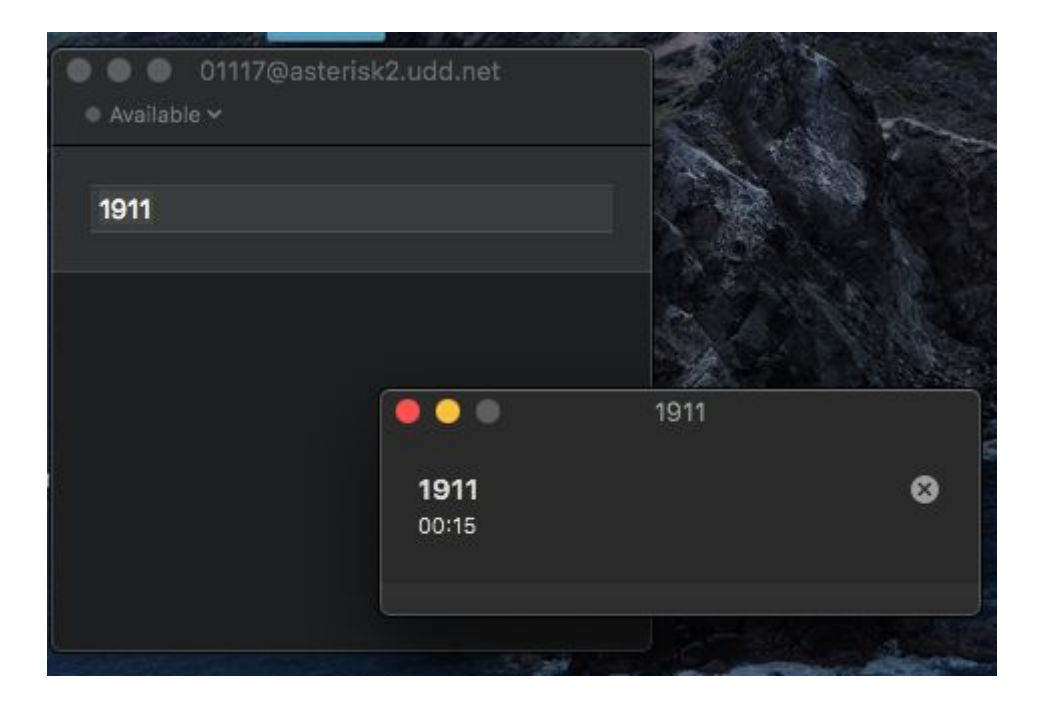

Para terminar la llamada, solo cierre la ventana o presione sobre el círculo con una X

5. Si por algún motivo tiene problemas para llamar a un anexo directamente por los 4 dígitos, anteponga un 0